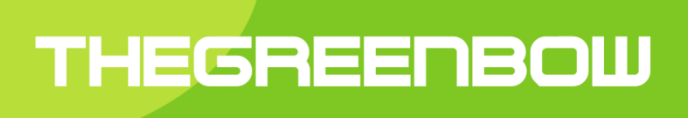

## **TheGreenBow VPN Client**

# **Guide de Configuration**

Carte Pass'IN

Imprimerie Nationale

Property of TheGreenBow © 2016

### 1 Introduction

Le Client VPN TheGreenBow est utilisable avec une large variété de tokens et de cartes à puce. La liste des tokens et cartes à puce qualifiés et supportés par le Client VPN TheGreenBow est disponible sur le site web TheGreenBow, à la page : <u>http://www.thegreenbow.com/vpn\_token.html</u>

Le Client VPN TheGreenBow permet aussi l'utilisation de tokens / cartes à puce qui ne seraient pas automatiquement reconnus par le logiciel. Ces nouveaux tokens / cartes à puce doivent simplement être configurés dans un fichier complémentaire "vpnconf.ini". Pour plus d'information sur la façon de configurer les différents tokens / cartes à puce, se reporter à la page : <u>http://www.thegreenbow.com/vpn\_token.html</u>.

Ce document décrit comment configurer le Client VPN TheGreenBow avec la carte **Pass'IN** de l'Imprimerie Nationale.

## 2 Configuration

#### 2.1 Caractéristiques de la carte Pass'IN

| Card name     | IN1 & IN2 - White laminated cards |
|---------------|-----------------------------------|
| Pin           | 1234                              |
| Middleware    | in_middleware_w6.9.2.0.exe        |
| pkcs11DllName | IdoPKCS.dll                       |

La carte IN1 contient 2 certificats utilisateurs.

AC Racine & AC Certificat sont disponible sur ce répertoire.

#### 2.2 Mode PKCS#11

Pour fonctionner en mode PKCS#11, une configuration spécifique est requise. Elle est définie dans le fichier vpnconf.ini joint à cette documentation. La procédure pour mettre en œuvre la carte Pass'IN en PKCS#11 est la suivante :

- 1) Installer le lecteur de carte à puce
- 2) Installer l'exécutable middleware de la carte
- 3) Copier le fichier "vpnconf.ini" dans le répertoire d'installation du Client VPN TheGreenBow
- 4) Démarrer le Client VPN.

#### 2.3 Mode CSP

Pour fonctionner en mode CSP, la procédure pour mettre en œuvre la carte Pass'IN est la suivante :

- 1) Vérifier que la dll idoCSP.dll est bien présente sous le répertoire : C:\Program Files\imprimerie nationale\pki\bin\idocsp.dll
- 2) Supprimer le cas échéant le fichier "vpnconf.ini" du répertoire d'installation du Client VPN
- 3) Redémarrer l'ordinateur
- 4) Lancer le Client VPN et ouvrir un tunnel avec le certificat présent sur la carte Pass'IN

#### 2.4 Paramètres en base de registre

Aucun paramètre en base de registre n'est requis.

### 3 Annexe

#### 3.1 Contenu du fichier vpnconf.ini

#### 3.2 Contacts

| News and updates on TheGreenBow web site | www.thegreenbow.com     |
|------------------------------------------|-------------------------|
| Technical support by email at            | support@thegreenbow.com |
| Sales contacts by email at               | sales@thegreenbow.com   |

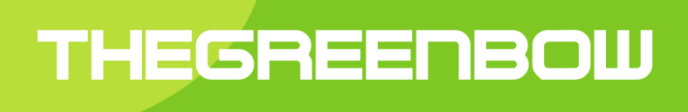

# Secure, Strong, Simple

### TheGreenBow Security Software

www.thegreenbow.com